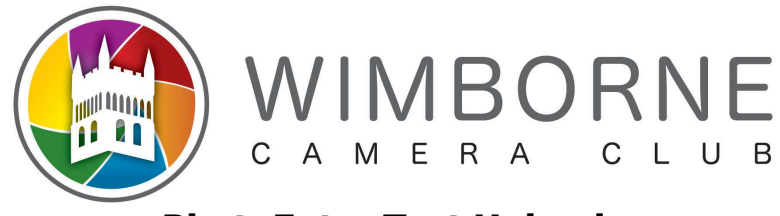

# PhotoEntry Test Uploads

Once you have done an initial login and set a password you can test uploading an image.

Login to the link: <u>https://compent.photoentry.uk/compent/</u> Using your userid in the format wcc-*namexxx* and the password you previously set.

Once you are in you should see the page:

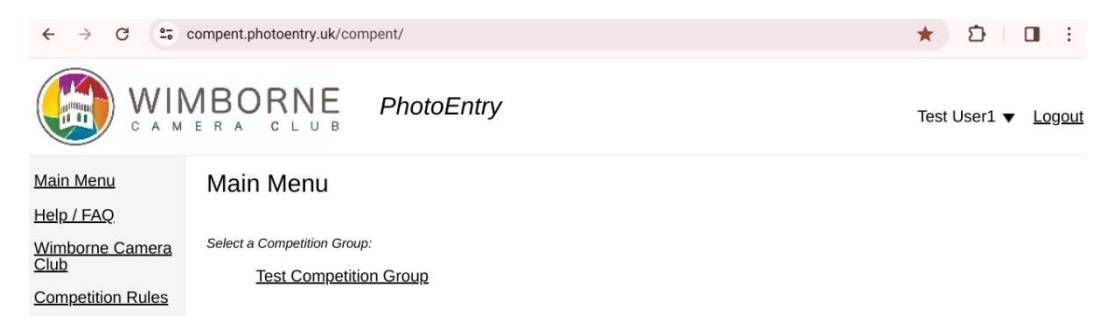

Click on "Test Competition Group" and the following opens:

| O PhotoEntry - Test Competition                       | × +                 |             |                         |              |                                        |
|-------------------------------------------------------|---------------------|-------------|-------------------------|--------------|----------------------------------------|
| $\leftrightarrow$ $\rightarrow$ C $\simeq$ compent.ph | otoentry.uk/comper  | nt/         |                         |              |                                        |
|                                                       |                     | PhotoE      | Entry                   |              |                                        |
| <u>Main Menu</u><br><u>Help / FAQ</u>                 | Test Com            | petitio     | n Group                 | all your ent | riae                                   |
| Wimborne Camera Club<br>Competition Rules             | Show Your E         | Entries in  | this Group              | ai your en   | 165.                                   |
|                                                       | Or click on the nar | ne of a con | npetition to create, mo | dify or view | entries for an individual competition: |
|                                                       | Competition         | Status      | Close Date              | Judge        | Comment                                |
|                                                       | Test Comp           | Open        | Sun 1 Sep 2024          |              | Allow users to test uploading images   |

Under Competition click on "Test Comp" and the following will open. Criteria for images entered into this competition are listed.

| PhotoEntry - Test Comp                  | × +                                                  |                                      |  |  |  |  |  |
|-----------------------------------------|------------------------------------------------------|--------------------------------------|--|--|--|--|--|
| ← → C 25 compent.photoentry.uk/compent/ |                                                      |                                      |  |  |  |  |  |
|                                         | RNE PhotoEntry                                       | Ŷ                                    |  |  |  |  |  |
| Main Menu                               | ≫ Test Competition Group                             |                                      |  |  |  |  |  |
| Help / FAQ                              | Test Comp                                            |                                      |  |  |  |  |  |
| Wimborne Camera Club                    |                                                      |                                      |  |  |  |  |  |
| Competition Rules                       | Status                                               | Open                                 |  |  |  |  |  |
|                                         | Close Date                                           | Sun 1 Sep 2024                       |  |  |  |  |  |
|                                         | Your Class                                           | Club                                 |  |  |  |  |  |
|                                         | Maximum Entries Allowed                              | 5                                    |  |  |  |  |  |
|                                         | Target Dimensions                                    | Width 1600, Height 1200              |  |  |  |  |  |
|                                         | Minimum Dimensions                                   | Width 600, Height 400                |  |  |  |  |  |
|                                         | Maximum Image Size                                   | 10 MB                                |  |  |  |  |  |
|                                         | Colour Profile                                       | sRGB IEC61966-2.1                    |  |  |  |  |  |
|                                         | Colour Profile Enforcement                           | Warn if incorrect                    |  |  |  |  |  |
|                                         | Comment                                              | Allow users to test uploading images |  |  |  |  |  |
|                                         | You do not have any Entries in this of Add New Entry | Competition.                         |  |  |  |  |  |

To submit an image click on "Add New Entry"

Enter details for the image. Entry Title is what will be shown when projected and doesn't have to be the filename title. Entry Reference optional and is for your use.

| Comment                              | Allow users to test uploading images                            |
|--------------------------------------|-----------------------------------------------------------------|
| Show Help                            |                                                                 |
| Enter Entry Details                  |                                                                 |
| The title may be up to 40 chara      | acters comprising alphanumeric, space, and the characters!'-%() |
| Entry Title *                        |                                                                 |
| Barn Owl                             |                                                                 |
| Entry Reference<br>Barn Owl from BWC |                                                                 |
| Entry is Publishable                 |                                                                 |
| Yes V Remember for nex               | xt time                                                         |
| Add This Entry                       |                                                                 |

In this example I'm going to upload an image of a Barn Owl and when displayed in competition I want the title of "Barn Owl" displayed. For my own information I'm putting a reference about the image but I could choose to leave this blank.

Once details entered click "Add This Entry"

You'll see a screen showing the entry details but you still need to upload the image file.

≫ Test Competition Group ≫ Test Comp

## Upload New Image - Barn Owl

#### Entry added - now upload the Image for this Entry

| Competition                | Test Comp                            |
|----------------------------|--------------------------------------|
| Status                     | Open                                 |
| Target Dimensions          | Width 1600, Height 1200              |
| Minimum Dimensions         | Width 600, Height 400                |
| Maximum Image Size         | 10 MB                                |
| Colour Profile             | sRGB IEC61966-2.1                    |
| Colour Profile Enforcement | Warn if incorrect                    |
| Comment                    | Allow users to test uploading images |
|                            |                                      |

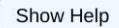

Select a JPEG image to upload.

| Choose JPEG |
|-------------|
|-------------|

Click on "Choose JPEG". The navigator window for your device should open so it may look different to this.  $_{\rm Select\,a\,file\,to\,open}$ 

| () Recent          | Recent My files > Downloads |         |          | Q 🎟 Aż :            |
|--------------------|-----------------------------|---------|----------|---------------------|
| 🕶 🛄 My files       | Name 🛧                      | Size    | Туре     | Date modified       |
| ▶ 🛃 Downloads      | DSC009999.jpg               | 1.4 MB  | JPEG ima | 19 Sept 2023, 09:24 |
| From Drive         | MG_20220313_122921.jpg      | 140 KB  | JPEG ima | 13 Mar 2022, 13:23  |
|                    | A 110 00000 40 175050 '     | 100 1/0 | 1050 1   |                     |
| Customised Files - |                             |         |          | Cancel Open         |

Select the file for the image you want to add. Notice the filename is DSC009999.jpg which doesn't conform to the usual club standard. You don't have to worry as PhotoEntry will create the filename in club standard format for use when inputting into DiCentra. However Photo Entry will enforce the usual size requirements for an image IE Maximum width 1600 and height 1200 pixels. If your image exceeds these, the image will be rejected and you will have to resize before attempting another upload.

Confirmation of the file name will be displayed

≫ Test Competition Group ≫ Test Comp

# Upload New Image - Barn Owl

| Competition                | Test Comp                            |
|----------------------------|--------------------------------------|
| Status                     | Open                                 |
| Target Dimensions          | Width 1600, Height 1200              |
| Minimum Dimensions         | Width 600, Height 400                |
| Maximum Image Size         | 10 MB                                |
| Colour Profile             | sRGB IEC61966-2.1                    |
| Colour Profile Enforcement | Warn if incorrect                    |
| Comment                    | Allow users to test uploading images |

Show Help

Select a JPEG image to upload.

Choose JPEG...

DSC009999.jpg (1.4 MB)

Upload Image

Click on "Upload Image"

Please wait until the image has uploaded...

Once the image has uploaded you'll see a confirmation window showing your image.

| Add Ne | ew Entry    |                       |         |
|--------|-------------|-----------------------|---------|
| #      | Image       | Details               | Actions |
|        |             | Barn Owl              | Ľ       |
| 1      |             | OK                    | \$      |
|        | States The  | Publish               | -       |
|        | Alter Davis | W:1600, H:1068, 1.4MB |         |

At this point you can make changes such as changing the title by clicking the "edit" icon under Actions or if you've uploaded the wrong image delete it by clicking on the "bin" icon under actions.

Click "Add New Entry" to enter more entries. Under normal competitions you'll be able to enter two images but for the purposes of testing you can upload up to five images.

Here is an example of what happens if you add an image that doesn't comply to the rules:

### Enter Entry Details

The title may be up to 40 characters comprising alphanumeric, space, and the characters ,.!'-%()

| Gorse Burning                                                       |                                                                   |  |  |  |  |  |  |
|---------------------------------------------------------------------|-------------------------------------------------------------------|--|--|--|--|--|--|
|                                                                     |                                                                   |  |  |  |  |  |  |
| Entry Reference                                                     |                                                                   |  |  |  |  |  |  |
| Test Fail                                                           |                                                                   |  |  |  |  |  |  |
| <u></u>                                                             |                                                                   |  |  |  |  |  |  |
| Entry is Publishable                                                |                                                                   |  |  |  |  |  |  |
| Yes V Remember                                                      | r for next time                                                   |  |  |  |  |  |  |
|                                                                     |                                                                   |  |  |  |  |  |  |
| Add This Entry                                                      |                                                                   |  |  |  |  |  |  |
| Jpload New Ima                                                      | age - Gorse Burning                                               |  |  |  |  |  |  |
| ntry added - now uplo                                               | oad the Image for this Entry                                      |  |  |  |  |  |  |
| Competit                                                            | tion Test Comp                                                    |  |  |  |  |  |  |
| Sta                                                                 | atus Open                                                         |  |  |  |  |  |  |
| Target Dimensio                                                     | ons Width 1600, Height 1200                                       |  |  |  |  |  |  |
| Minimum Dimensio                                                    | ons Width 600, Height 400                                         |  |  |  |  |  |  |
| Maximum Image S                                                     | Size 10 MB                                                        |  |  |  |  |  |  |
| Colour Pro                                                          | ofile sRGB IEC61966-2.1                                           |  |  |  |  |  |  |
| olour Profile Enforcem                                              | Warn if incorrect                                                 |  |  |  |  |  |  |
| Comm                                                                | Allow users to test uploading images                              |  |  |  |  |  |  |
|                                                                     |                                                                   |  |  |  |  |  |  |
| Show Help                                                           |                                                                   |  |  |  |  |  |  |
| elect a JPEG image to                                               | upload.                                                           |  |  |  |  |  |  |
|                                                                     |                                                                   |  |  |  |  |  |  |
| Choose JPEG                                                         |                                                                   |  |  |  |  |  |  |
|                                                                     |                                                                   |  |  |  |  |  |  |
|                                                                     |                                                                   |  |  |  |  |  |  |
| () Recent                                                           | My files > Downloads Q III Az                                     |  |  |  |  |  |  |
| • 🛄 My files                                                        | Name 1 Size   Type   Date modified                                |  |  |  |  |  |  |
| + 🛃 Downloads                                                       | IMG_20240306_111023684_MFNR.jpg 1.5 MB JPEG ima 6 Mar 2024, 17:38 |  |  |  |  |  |  |
| From Drive                                                          | IMG_20240306_134025308_MFNR.jpg 2.4 MB JPEG ima 6 Mar 2024, 17:38 |  |  |  |  |  |  |
|                                                                     |                                                                   |  |  |  |  |  |  |
| Customised Files *                                                  | Cancel Open                                                       |  |  |  |  |  |  |
| Customised Files                                                    | Cancel Open                                                       |  |  |  |  |  |  |
| Customised Files                                                    | Cancel Open                                                       |  |  |  |  |  |  |
| Customised Files                                                    | Gancel Coom                                                       |  |  |  |  |  |  |
| Customised Files  Select a JPEG image Choose JPEG                   | Cancel Open                                                       |  |  |  |  |  |  |
| Customised Files  Select a JPEG image Choose JPEG IMG_20240306_134  | Cancel Com<br>ge to upload.<br>)<br>4025308_MFNR.jpg (2.4 MB)     |  |  |  |  |  |  |
| Customised Files   Select a JPEG image Choose JPEG IMG_20240306_134 | Cancel Open<br>ge to upload.<br>)<br>4025308_MFNR.jpg (2.4 MB)    |  |  |  |  |  |  |

Upload New Image - Gorse Burning

Uploaded image width exceeds 1600 or height exceeds 1200 (was width 4080 and height 3072) Please re-size & try again Revised September 2024 Resize the image and try the upload again. You can see the entry has not been deleted so you don't have to start from the beginning.

| # | Order | Image                                                                                                    | Details                                                 | Actions |
|---|-------|----------------------------------------------------------------------------------------------------|---------------------------------------------------------|---------|
| 1 | Ļ     |                                                                                                    | <b>Barn Owl</b><br>[Barn Owl from BWC]<br>OK<br>Publish | لگ<br>ب |
|   |       | Alexandre de la companya de la companya de la compa | W:1600, H:1068, 1.4MB                                   | Ŵ       |
|   | •     |                                                                                                    | Gorse Burning<br>[Test Fail]                            | Ľ       |
| 2 |       | opioau inflage                                                                                                    | Add 1 image ⑦<br>Publish                                | 圓       |

Have a play with uploading images and Logout when finished.

You should be ready now to upload images to an active competition.